# phpwind\_v9.0.1\_utf8 PHP全能环境

# 【商品介绍】

phpwind\_v9.0.1\_utf8, Apache IIS; MySQL-Front工具管理数据库; Apache 2.4.18; PHP默认版本5.3.29(可切换 PHP5.2/PHP5.4/PHP5.5/PHP7.0); MySQL Server 5.5.47; IIS 6, IIS 7; FileZillaServer 0.9.46; VC9运行库(Visual C++ 2008), Windows Server 2008 R2企业版。

# 【功能亮点】

phpwind\_v9.0.1\_utf8, PHP全能环境,多版本切换,IIS6、IIS7共存,PHP5.2-7.0任意切换,ASP.NET运行环境,所有软件均使用官方源,系统安全加固,请放心使用。

# 【账户信息】

1、服务器管理员账户信息:账户为administrator,默认密码为新购ECS或者初始化系统盘时所设置;

 MySQL默认的管理用户名: root 默认密码: root phpmyadmin管理地址: <u>http://ip地址/dbconsole/dbadmin/</u>

数据库phpwind,用户phpwind,数据库密码cldera.com

3、FTP默认账户: cldera, 密码: cldera.com(为增强安全性,请修改phpstudy主目录WWW到C盘以外的其他磁盘,默认FTP账户指向C 盘)

4、phpwind后台管理地址

http://ip地址/admin.php 账户admin/cldera.com

『软件简介』

该程序包集成最新的Apache+Nginx+LightTPD+PHP+MySQL+phpMyAdmin+Zend Optimizer+Zend Loader,一次性安装,无须配置即可使用,是非常方便、好用的PHP调试环境。该程序绿色小巧简易迷你仅有35M,有专门的控制面板。总之学习PHP只需一个包。

对学习PHP的新手来说,WINDOWS下环境配置是一件很困难的事;对老手来说也是一件烦琐的事。因此无论你是新手还是老手,该程序包都是一个不错的选择。

1、全面适合 Win2000/XP/2003/win7/win8/win2008 操作系统,支持Apache、IIS、Nginx和LightTPD。

2、MySQL数据库默认用户名: root,密码root,安装后请重新设置密码。

3、本程序纯绿色,支持22种组合一键切换,支持系统服务和非服务两种启动方式,自由切换。改变安装路径或拷贝到别的电脑上也可正 常运行;即便是运行完再更改路径也能运行,真正做到无须配置。重写控制面板更加有效直观地进行控制程序的启停。

4、自带FTP服务器,支持多用户,无需再安装FTP服务器。自带网站挂马监视器,随时记录文件的修改情况,让挂马文件无处可逃。

5、本程序完美支持II7,IIS8和IIS6。应网友的要求制作Nginx版和Lighttpd版。Nginx版为phpfind,Lighttpd版为phpLight。

## 系统服务和非服务启动的区别:

系统服务启动:开机就会启动,适合经常使用或做服务器,无需手工启动,服务会随开机而启动,好处程序运行稳定。

非服务启动:需要手动启动一下,适合偶尔经常使用一下。在不使用的情况不会启动相关进程,从而节省电脑的资源(建议选择系统服务启动)。

【使用手册】

前台地址:http://ip地址(解析过域名则访问http://域名地址)

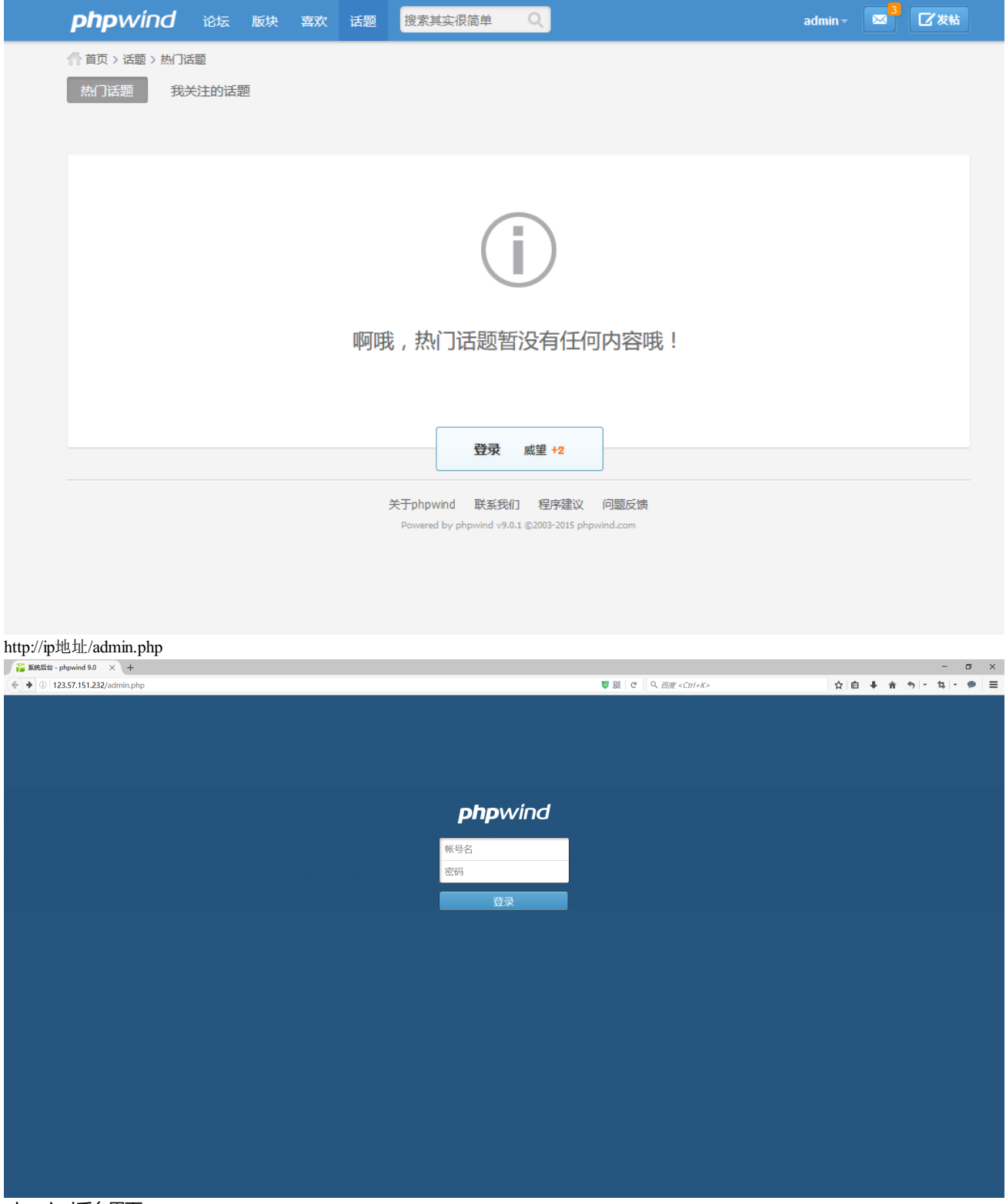

phpwind后台界面

| Ya 系统后台 - phpwin                                                  | nd 9.0 × +                  | ,                                                    |                              |   |            |   |   |    |       | -     | ٥ | ×          |
|-------------------------------------------------------------------|-----------------------------|------------------------------------------------------|------------------------------|---|------------|---|---|----|-------|-------|---|------------|
| • 0   123.57.151.232/admin.php?                                   |                             |                                                      | 図 器 C Q 百度 <ctrl+k></ctrl+k> | ☆ | <b>≜</b> ↓ | Â | • | 14 | •     | =     |   |            |
| <b>php</b> wind                                                   | 常用 创始人                      | ▲<br>全局局用户内容。论坛门户工具。应用插件与模板                          |                              |   |            |   |   | 前台 | 100 B | 里员:ad |   | <b>9</b> ] |
| Hi , phpwind 9 ! Q                                                | ▲ 后台首页                      |                                                      |                              |   |            |   |   |    |       |       |   |            |
| <ul> <li>站点设置</li> <li>局執決策</li> </ul>                            | 凝绕信息                        |                                                      |                              |   |            |   |   |    |       |       | C | 4 A<br>2 N |
| <ul> <li>注册登录</li> <li>积分设置</li> </ul>                            | 软件版本<br>PHP版本               | phpwind v9.0.1 20141223 <u>查君最新版本</u><br>5.3.29      |                              |   |            |   |   |    |       |       |   |            |
| <ul> <li>・ 編辑器</li> <li>○ 表情管理</li> <li>○ SMM 42 M</li> </ul>     | MYSQL版本<br>服务器端信息<br>優大上依限制 | 5.5.47<br>Apache/2.4.18 (Win32) OpenSSL/1.0.2e<br>2M |                              |   |            |   |   |    |       |       |   |            |
| <ul> <li>时件相关</li> <li>水印设置</li> <li>验证码</li> </ul>               | 最大执行时间<br>邮件支持模式            | 30 seconds<br>SMTP ( Server: localhost)              |                              |   |            |   |   |    |       |       |   |            |
| ○ SEO优化<br>○ URL伪静态                                               | 版权声明                        |                                                      |                              |   |            |   |   |    |       |       |   |            |
| <ul> <li>二級域名</li> <li>电子邮件</li> <li>网上支付</li> <li>地区库</li> </ul> | 版权所有<br>用户协议                | www.phpwind.com<br>查看用户协议                            |                              |   |            |   |   |    |       |       |   |            |
| ○ 学校库                                                             |                             |                                                      |                              |   |            |   |   |    |       |       |   |            |
|                                                                   |                             |                                                      |                              |   |            |   |   |    |       |       |   |            |
|                                                                   |                             |                                                      |                              |   |            |   |   |    |       |       |   |            |
|                                                                   |                             |                                                      |                              |   |            |   |   |    |       |       |   |            |
|                                                                   |                             |                                                      |                              |   |            |   |   |    |       |       |   |            |

### 开phpstudy软件

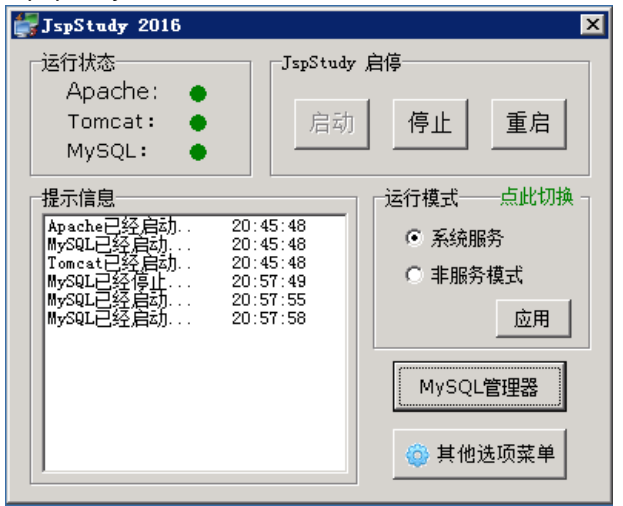

选择【其他选项菜单】可以看到Tomcat和PHP版本切换,选择自己需要的版本;

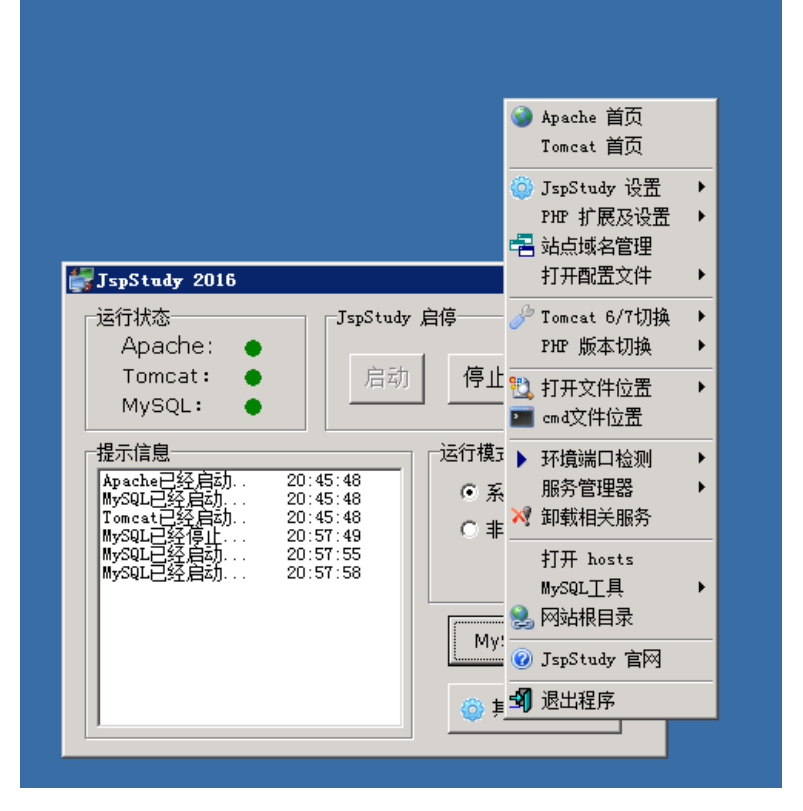

默认站点Apache为: <u>http://localhost</u> 选择【其他选项菜单】——【站点域名管理】可以添加网站

| 站点填名设置   | ×                                                                           |
|----------|-----------------------------------------------------------------------------|
| 站点       | 站点管理                                                                        |
| No Sites | 网站域名: www.phpStudy.net                                                      |
|          | 网站目录: D:\\\\\                                                               |
|          | 域名别名: phpStudy.net                                                          |
|          | 网站端口: 80                                                                    |
|          | 新增 修改 删除 保存设置并生成配置文件                                                        |
|          | 说明:<br>域名别名和网站端口可不填;<br>网站端口不填默认为80;<br>设置后请点保存按钮生成配置文件。<br>站点列表右键可以进行导入导出。 |

如上图,网站域名输入解析过的域名,网站目录处自定义,域名别名为可选选项,配置完成后点击【新增】,然后【保存配置并生成配置 文件】;

本镜像使用FileZilla Server作为默认FTP工具,用户可根据习惯自行选择其他FTP服务器软件。

| 打开桌面【FileZilla Server Interface】软件                                 |                        |              |        |       |
|--------------------------------------------------------------------|------------------------|--------------|--------|-------|
| ZFileZilla Server 中文版 (127.0.0.1)                                  |                        |              |        | _ 🗆 X |
|                                                                    |                        |              |        |       |
| FileZilla Server 上文版 version 0.9.46 beta                           |                        |              |        |       |
| Copyright 2001-2014 by Tim Kosse (tim.kosse@filezilla-project.org) |                        |              |        |       |
| https://filezilla-project.org/                                     |                        |              |        |       |
| Connected, waiting for authentication                              |                        |              |        |       |
| Logged on                                                          |                        |              |        |       |
|                                                                    |                        |              |        |       |
|                                                                    |                        |              |        |       |
|                                                                    |                        |              |        |       |
|                                                                    |                        |              |        |       |
|                                                                    |                        |              |        |       |
|                                                                    |                        |              |        |       |
|                                                                    |                        |              |        |       |
|                                                                    |                        |              |        |       |
|                                                                    |                        |              |        |       |
|                                                                    |                        |              |        |       |
|                                                                    |                        |              |        |       |
|                                                                    |                        |              |        |       |
|                                                                    |                        |              |        |       |
|                                                                    |                        |              |        |       |
|                                                                    |                        |              |        |       |
|                                                                    |                        |              |        |       |
|                                                                    |                        |              |        |       |
|                                                                    |                        |              |        |       |
|                                                                    |                        |              |        |       |
|                                                                    |                        |              |        |       |
|                                                                    |                        |              |        |       |
| ID / Account IP Transfer                                           | Progress               | Speed        |        |       |
|                                                                    |                        |              |        |       |
|                                                                    |                        |              |        |       |
|                                                                    |                        |              |        |       |
|                                                                    |                        |              |        |       |
|                                                                    |                        |              |        |       |
| 就绪                                                                 | O bytes received O B/s | O bytes sent | 10 B/s |       |

| 用户                                                                     |                                                                                                    | ×                                              |
|------------------------------------------------------------------------|----------------------------------------------------------------------------------------------------|------------------------------------------------|
| 页面:<br>General<br>Shared folders<br>Speed Limits<br>IP Filter          | ●       自用帐户(E)         □       密码(D):         成员组(G):       ▼         □       忽略服务器的用户限制(D)         最大连接数(X):       ●         ●       P 连接数限制(L):         □       强制用户登录时使用 S:                                                                                      | 用户(U)<br>添加(A)<br>一部除(B)<br>予命名(U)  夏制(V)      |
| <br>确定<br>取消                                                           | 一<br>你可以为上面的用户输入一些备注信息                                                                                                    |                                                |
| 请输入将要被添加的用,<br>cldera<br>该用户为下列组的成员<br><none><br/>确定[]<br/>设置密码</none> | 户帐户的名称(L):<br>(G):<br>▼<br>取消(C)                                                                                                    |                                                |
| 用户                                                                     |                                                                                                    | X                                              |
| 页面:<br>General<br>Shared folders<br>Speed Limits<br>IP Filter          | 帐户设置<br>☑ 启用帐户(E)<br>☑ 密码(P):<br>成员组(G): <none> ☑</none>                                                                                                    | 用户(U)<br>cldera<br>添加(A) 删除(B)<br>重命名(N) 夏制(Y) |
| ,<br>确定<br>取消                                                          | 描述<br>▲<br>「「「「」」<br>「「」<br>「」<br>「」<br>「」<br>「」<br>「」<br>「」<br>「」<br>「」<br>」<br>「」<br>」<br>「」<br>」<br>」<br>「」<br>」<br>」<br>」<br>「」<br>」<br>「」<br>」<br>「」<br>」<br>「」」<br>」<br>」<br>」<br>」<br>」<br>」<br>」<br>」<br>」<br>」<br>」<br>」<br>」<br>」<br>」<br>」<br>」<br>」<br>」 |                                                |

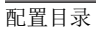

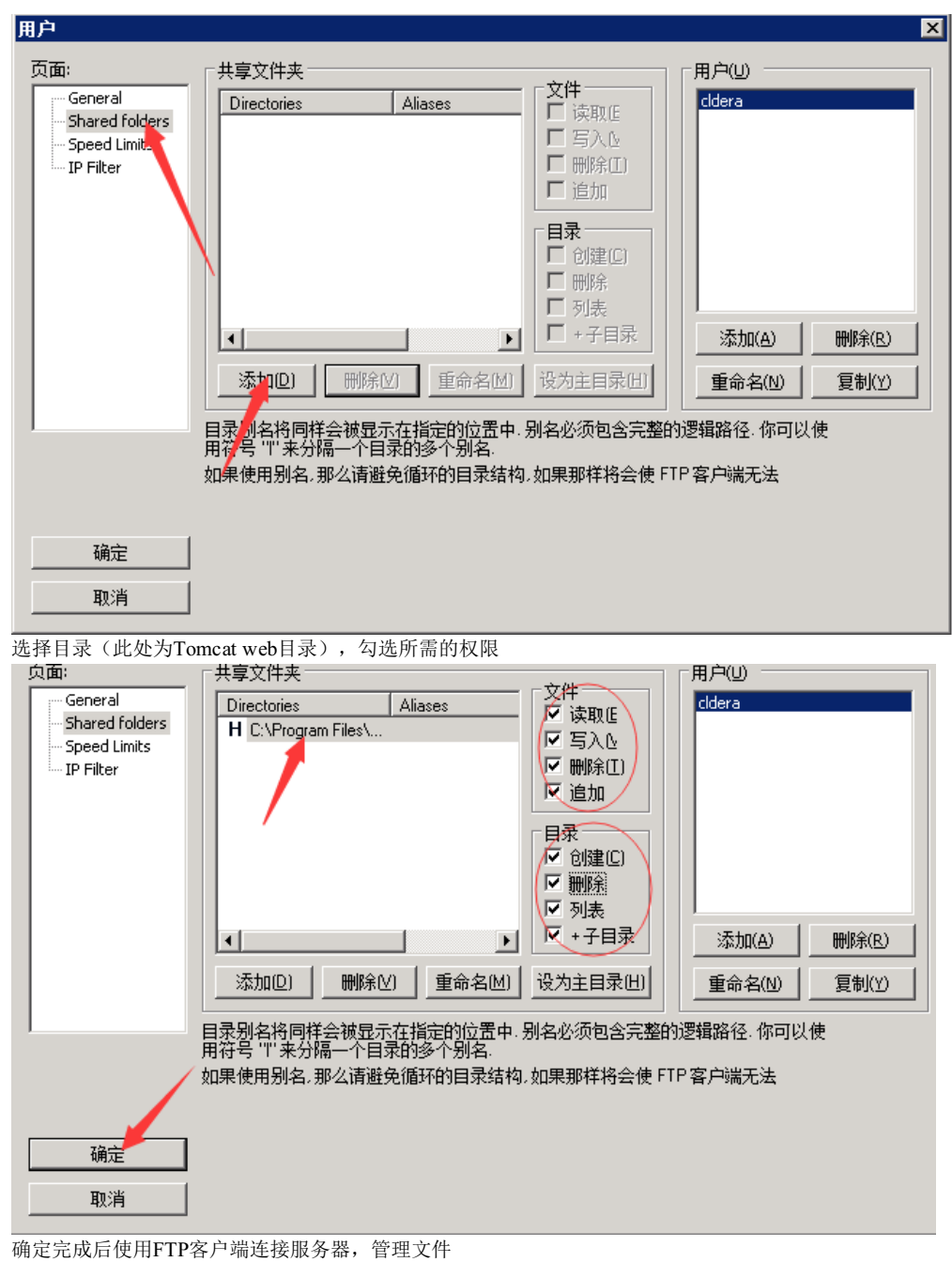

测试连接,这里使用xftp工具

|                            | ?              | × |
|----------------------------|----------------|---|
| 常规 选项                      |                |   |
| FTP 站点                     |                |   |
| 名称(N):                     |                |   |
| 主机(出):                     |                |   |
| 协议(R): FTP ~               | 设置( <u>S</u> ) |   |
| 端口号(0): 21 →               |                |   |
| 代理服务器( <u>X</u> ): <无> >   | 浏览( <u>W</u> ) |   |
| 说明( <u>D</u> ):            |                |   |
|                            |                |   |
| 登录                         |                |   |
| □ 匿名登录(A)                  |                |   |
| □使用身份验证代理(G)               |                |   |
| 方法( <u>M</u> ): Password ~ | 设置( <u>S</u> ) |   |
| 用户名(U):                    |                |   |
| 密码(P):                     |                |   |
| 用户密钥(匕):                   | 浏览( <u>B</u> ) |   |
| 密码(E):                     |                |   |
|                            |                |   |
|                            | by Den Will    |   |
| ()有大                       | E 取消           |   |

=====有问题的请仔细阅读下面内容。=====

1. 如何调试打开PHP 参照: http://www.phpstudy.net/a.php/183.html

- 2. 无法正常启动时 参照: http://www.phpstudy.net/a.php/184.html
- 3. 如何修改端口及WWW目录 参照: http://www.phpstudy.net/a.php/185.html
- 4. 修改或重置MySQL密码 参照: http://www.phpstudy.net/a.php/186.html
- 5. 快速建立MySQL数据库 参照: http://www.phpstudy.net/a.php/187.html
- 6. 如何添加多站点 参照: http://www.phpstudy.net/a.php/188.html
- 7. 如何控制单一启停 参照: http://www.phpstudy.net/a.php/189.html
- 8. 重装系统后启动 参照: http://www.phpstudy.net/a.php/190.html
- 9. 如何更新升级 参照: http://www.phpstudy.net/a.php/191.html

10. 提示没安装Zend或Zend Optimizer not Installed 参照: http://www.phpstudy.net/a.php/181.html

- 11. IIS7/8快速安装PHP及注意事项 参照: http://www.phpstudy.net/a.php/182.html
- 12. 如何禁止或允许站点目录列表 参照: http://www.phpstudy.net/a.php/192.html
- 13. 自带Ftp Server如何使用 参照: http://www.phpstudy.net/a.php/193.html
- 14. 自带挂马监视器如何使用 参照: http://www.phpstudy.net/a.php/194.html

## 【集成软件】

php 7.0.1 (php70n), php 5.5.30-nts (php55n), php 5.4.33-nts (php54n), php 5.3.29 (php53), php 5.3.29-nts (php53n), php 5.2.17 (php52), Apache 2.4.18 (Apache), Nginx 1.9.9 (nginx), MySQL 5.7.10 (MySQL), MySQL-Front 5.3 (SQL-Front), phpMyAdmin 3.5.8.2 (phpMyAdmin), ZendOptimizer 3.3.3 (php5.2有), Zend Loader 5.5.0 (php5.3有), Zend Loader 6.0.0 (php5.4有), wincache 1.3.5 (fastcgi有), php\_opcache 7.0.3 (ZendOpcache扩展), xdebug 2.2.5, xcache 3.1.0, eAccelerator 1.0&0.9.6, php sqlsrv (MSSQL扩展), php pdo sqlsrv (PDO-MSSQL扩展), SendMail 3.2 (sendmail)

#### 【售后问题】

1、如有软件不能正常使用的情况请联系在线技术支持;
 2、如需在线技术支持,配置、调试、故障排查等参照本公司服务类商品定价,下单后联系技术支持;

#### 【声明】

1、镜像中如有收费软件,请根据软件官方说明购买使用版权,因版权问题产生的纠纷本公司概不负责。

2、镜像操作系统为公司定制,并经过反复测试验证,请参照商品详情中信息使用,免费镜像为客户体验使用,收费镜像为镜像制作费 用,除镜像本身默认环境问题,均不含任何人工技术支持。

3、部分付费镜像有安全加固,但不保证服务器绝对安全,互联网中不存在绝对安全的服务器,请做升代码安全,并培养良好的使用习惯。

【售后支持范围】

售后服务:初始环境, PHP、Apache、Nginx不能正常使用, phpMyAdmin无法登陆, 如有任何配置修改, 不在售后支持范围; 售后服务时间:工作日9:00—12:00,13:00-18:00。

业务范围: 服务器环境配置, 故障排查(不含程序自身问题), 数据库配置更改, 数据库权限、账户, 数据迁移, 程序迁移, 数据库故障 排查等;

费用范围: 详情参照本公司服务类商品定价, 或咨询在线技术支持。